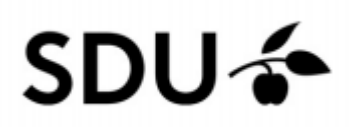

# Vejledning til Zoom Computer

Brug Zoom til **at holde kontakten** med venner og familie.

Brug Zoom på din **computer, mobil eller tablet**.

Følg trinene. Så bliver du klar til Zoom.

#### Trin 1:

Du får et link til et møde.

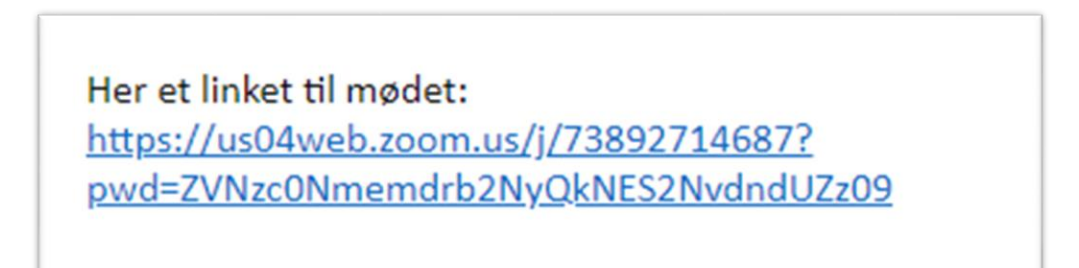

#### Tryk på linket eller Kopier linket og sæt ind i din browser

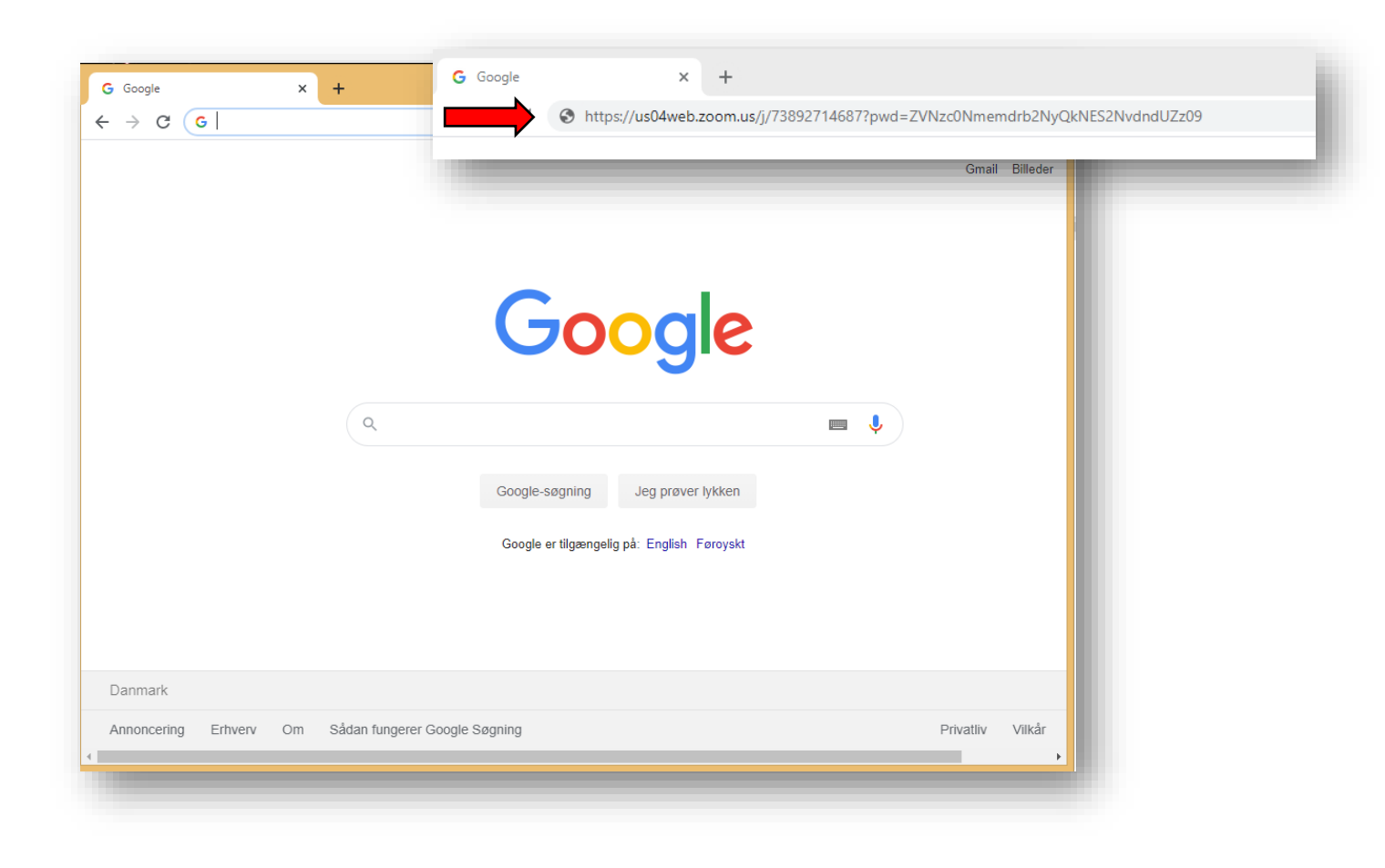

## Trin 2: Download zoom

## Tryk på 'download and run Zoom'

| When system dialog prompts, click <b>Open Zoom Meetings</b> .                        |
|--------------------------------------------------------------------------------------|
|                                                                                      |
| If you have Zoom Client installed, launch meeting. Otherwise, download and run Zoom. |
| If you cannot download or run the application, join from your browser.               |

Tryk på

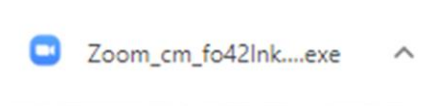

# Vent på at programmet installerer

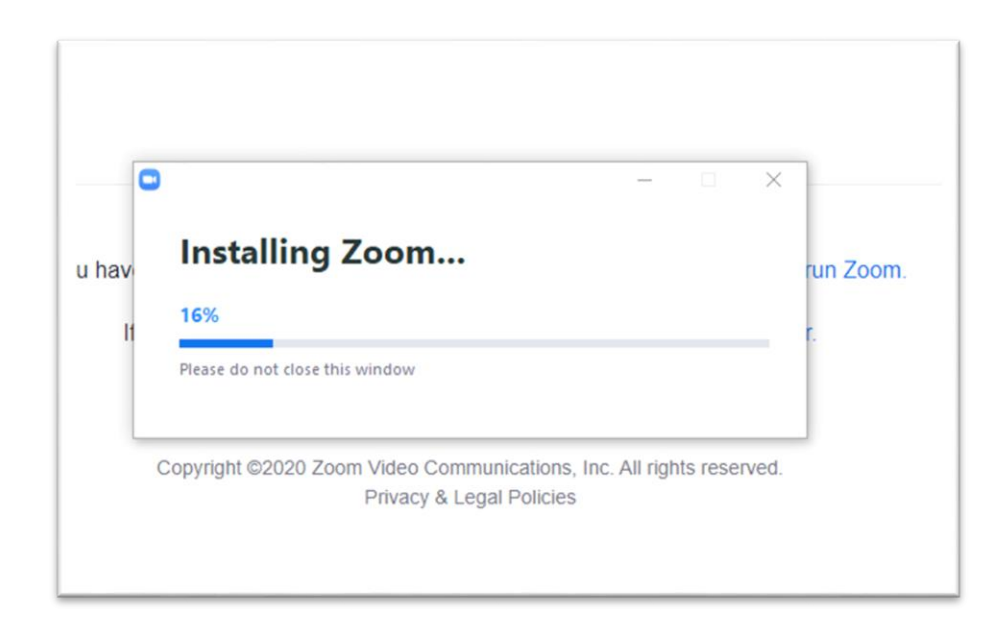

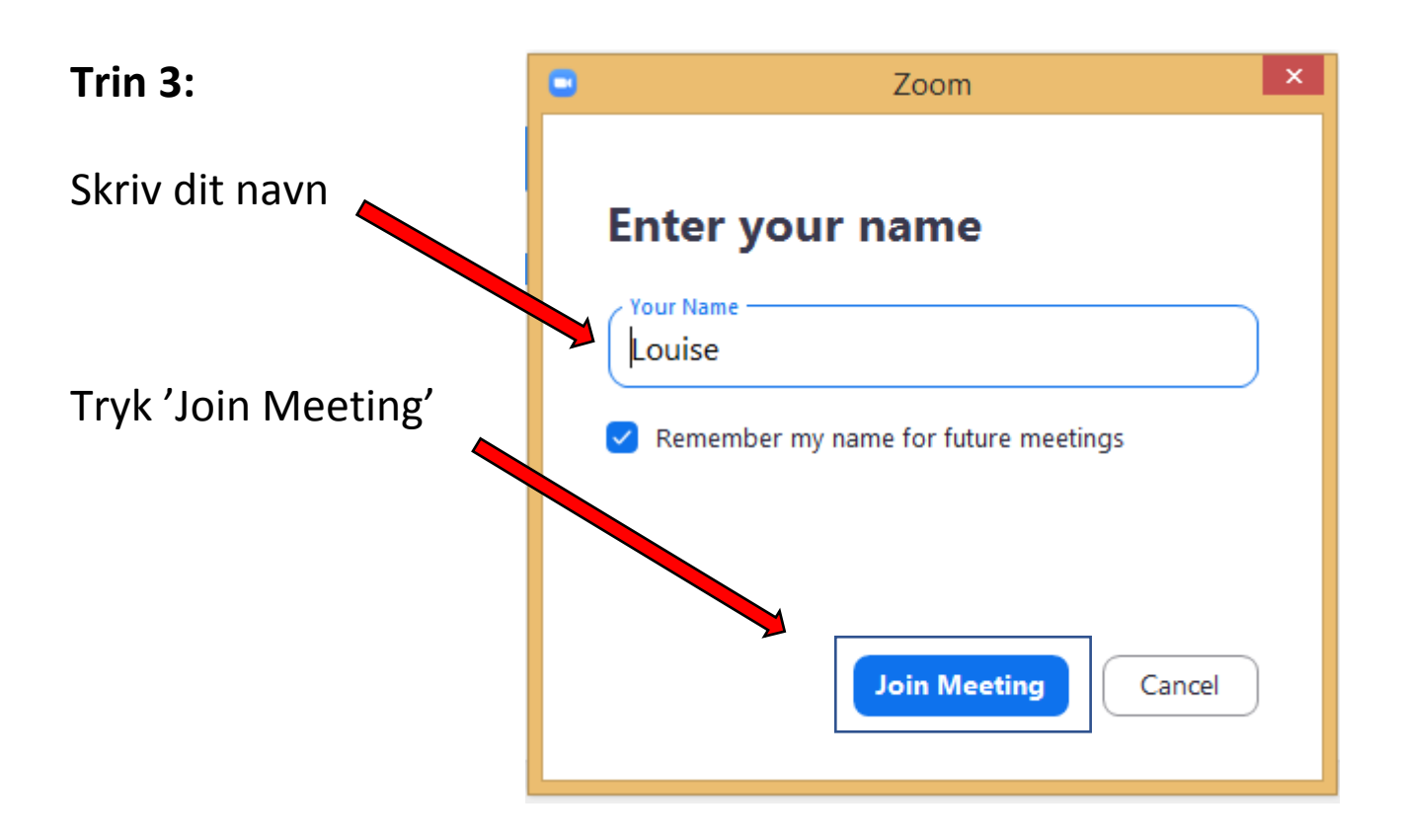

Trin 4: Tryk 'Join with Video'

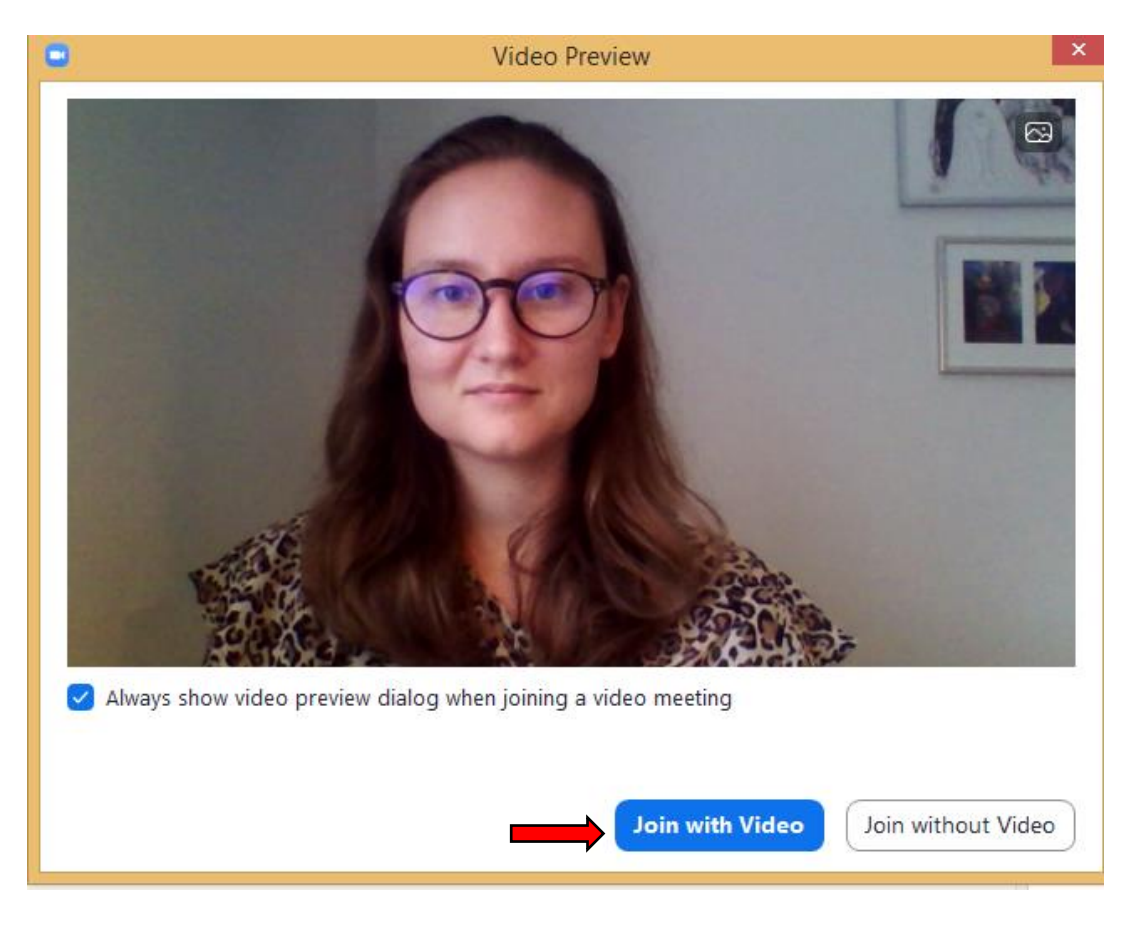

# Trin 5: Vent

Du kommer ind i samtalen om et øjeblik.

| Please wait, the meeting host will let you in soon. |
|-----------------------------------------------------|
| Louise Christensen's Zoom Meeting<br>13-06-2020     |
| Test Computer Audio                                 |

## Trin 6: Giv tilladelse til lyd og kamera

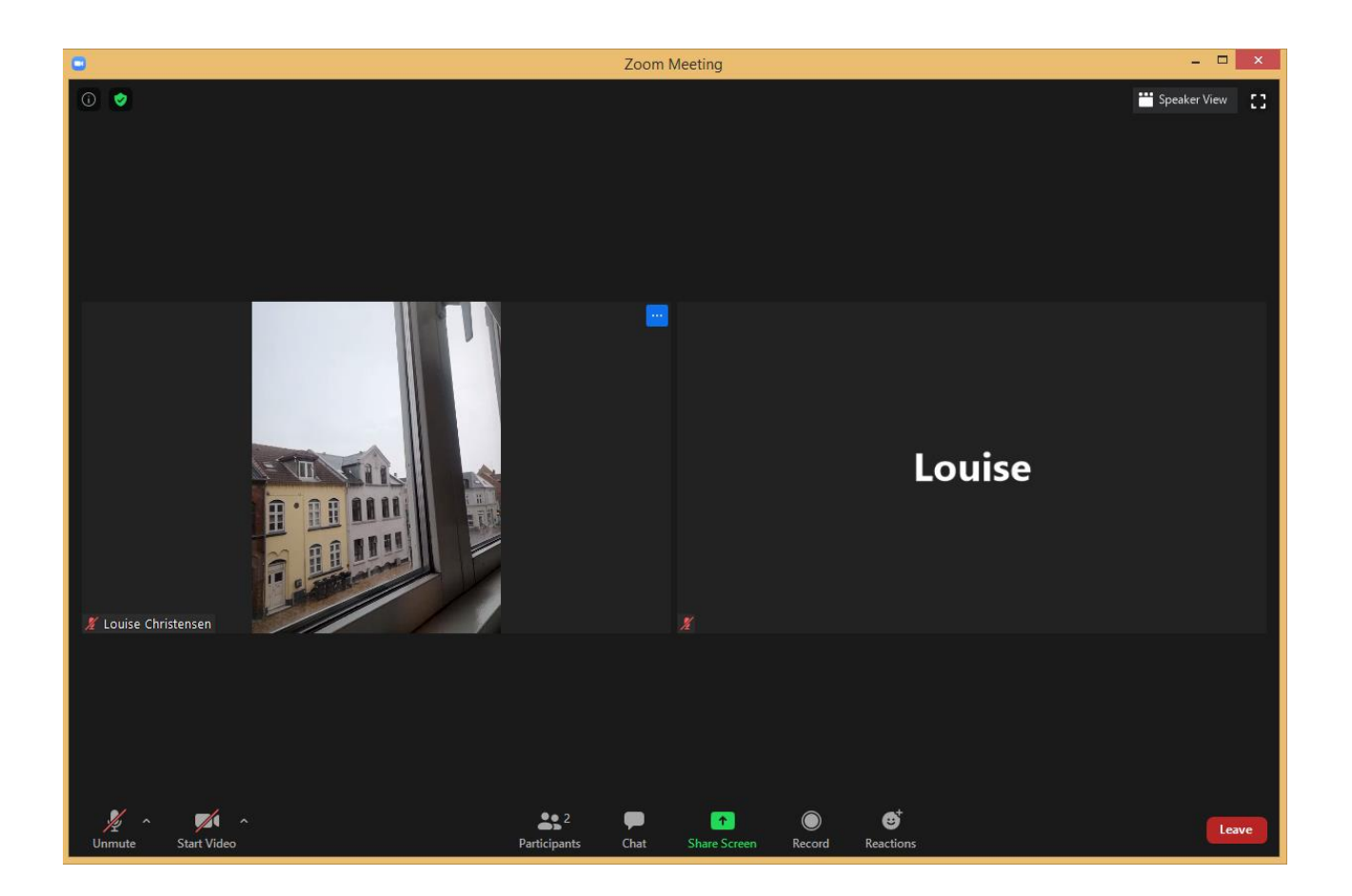

Tryk på **mikrofonen** 

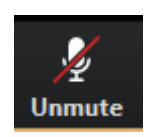

så kan de andre kan høre dig

Tryk på kameraet

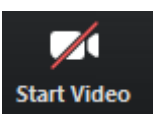

så kan de andre kan se dig

#### Trin 7: Forlad samtalen

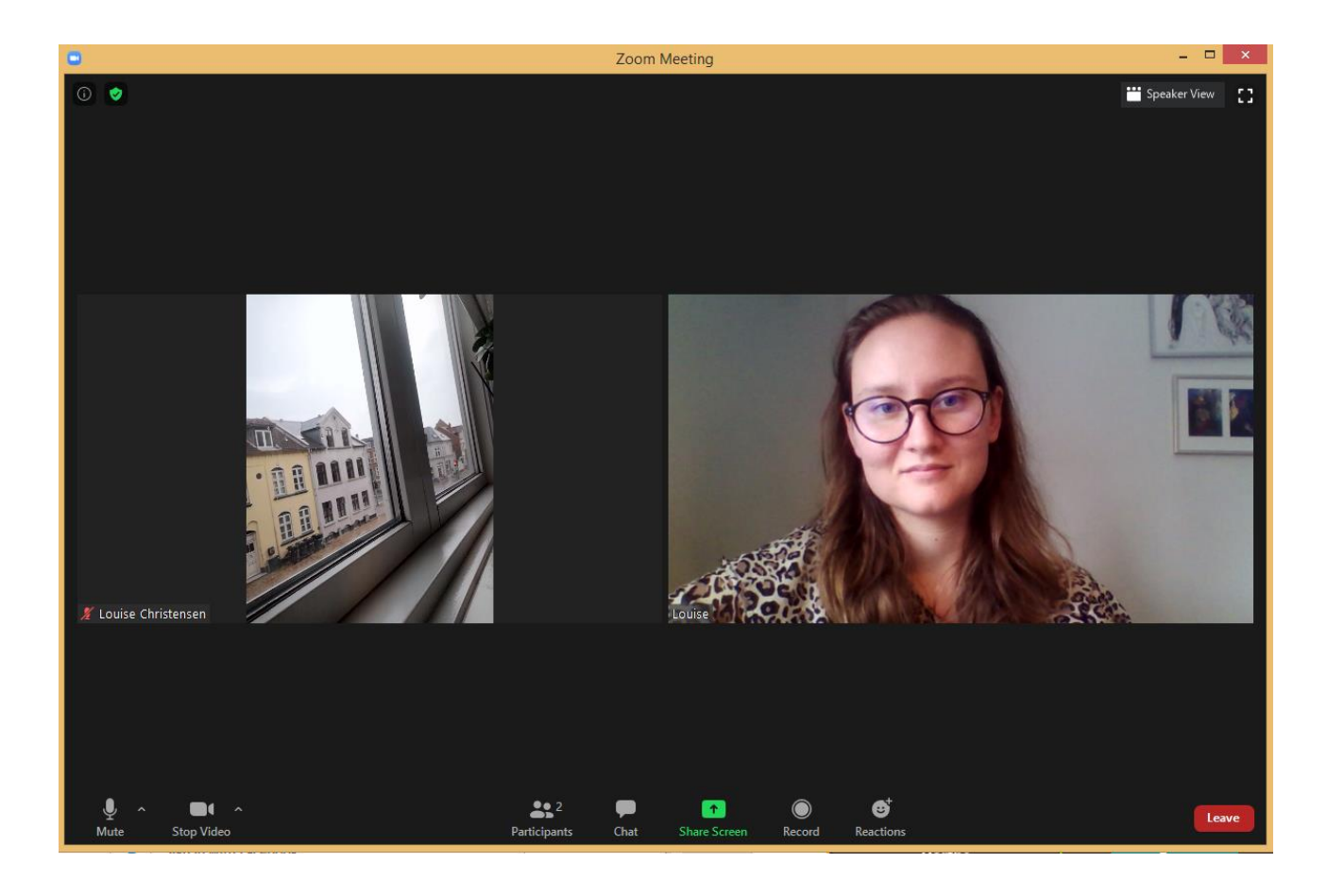

Tryk på

Leave

så forlader du samtalen.

# Vejledningen til Zoom er lavet af

Jytte Isaksen (jisa@sdu.dk)

Louise Therese Christensen (louic15@student.sdu.dk)